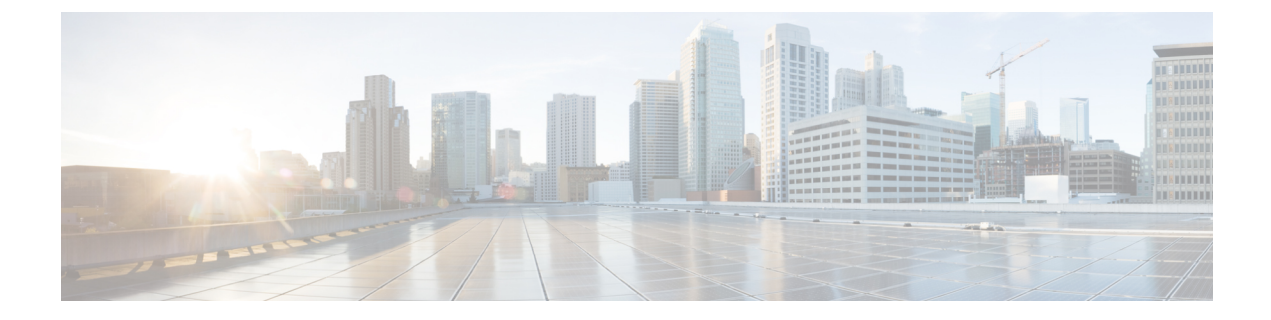

# インストール前チェックリスト

- ・システム要件 (1ページ)
- ・注意事項と制約事項 (3ページ)
- •インストール前の作業 (4ページ)

## システム要件

ハードウェア要件

| 要件:                               | 説明                                                         |
|-----------------------------------|------------------------------------------------------------|
| Cisco HX Data Platform サーバ        | Cisco HyperFlex M5 コンバージド ノード : $^1$                       |
|                                   | ・ すべてのフラッシュ:Cisco HyperFlex HXAF240c<br>M5、HXAF220c M5     |
|                                   | ・ハイブリッド: Cisco HyperFlex HX240c M5、HX220c<br>M5、HX240c-M5L |
| Cisco UCS ファブリック インターコ<br>ネクト(FI) | Cisco UCS ファブリック インターコネクト (FI) 6200 お<br>よび 6300           |
|                                   | 4.0 (1b) 以降、Cisco UCS ファブリック インターコネク<br>ト (FI) 6400        |

<sup>1</sup> Hyper-V のサポートは M5 サーバに限定されます。

# HyperFlex ソフトウェアおよびファームウェアの要件: HyperFlex リリース 5.0(x)

Cisco HX リリース 5.0(x) の互換性とソフトウェア要件の詳細については、Cisco HyperFlex 推 奨ソフトウェア リリースおよび要件ガイドの「Cisco HX リリース 5.0(x) -ソフトウェア要件」 の章を参照してください。

#### ネットワーク サービス

| ネットワークサービス | 説明                                                                                                    |  |
|------------|----------------------------------------------------------------------------------------------------|--|
| DNS        | HX Platform には、Microsoft Active Directory および Active Directory 統合 DNS が必要で、クラスタの外側になければなりません。                                                                                                    |  |
|            | スタンドアロン DNS サーバはサポートされていません。Windows 以<br>外の DNS サーバはサポートされていません。                                                                                                    |  |
| NTP        | コントローラVMとホストの間で時刻が同期されていることを確認します。このためには、Active Directoryの時刻同期エンジンを使用します。                                                                                                    |  |
|            | 注目 HX データ プラットフォーム インストーラから求められた<br>ときに Active Directory ドメイン名を NTP サーバとして使用<br>していることを確認します。                                                                                                    |  |
|            | <ul> <li>(注) Hyperflex クラスタ内のすべての Active Directory サーバをネ<br/>ストしないでください。Active Directory は Hyperflex クラス<br/>タの外部に存在する必要があります。これにより、クラス<br/>タで問題が発生した場合でも認証を行うことができます。</li> </ul>                                                                                                    |  |
|            | <ul> <li>(注) アクティブディレクトリをNTPサーバとして使用している<br/>場合、NTPサーバがMicrosoftベストプラクティスに従って<br/>設定されていることを確認してください。詳細については、<br/>『Windows Time Service Tools and Settings』を参照してくだ<br/>さい。NTPサーバが適切に設定されていない場合、同期が<br/>行われず、クライアント側で時間同期を修正する必要が発<br/>生する可能性があります。詳細については、『Synchronizing<br/>ESXi/ESX time with a Microsoft Domain Controller』を参照し<br/>てください。</li> </ul> |  |

### ポート要件

ネットワークがファイアウォールの背後にある場合、標準的なポート要件の他に、Microsoftでは Hyper-V Manager と Hyper-V クラスタ用のポートが推奨されます。次のファイアウォール ポートが開いていることを確認します。

| ポート番号 | プロトコル     | 方向     | 利用                          |
|-------|-----------|--------|-----------------------------|
| 80    | НТТР/ТСР  | インバウンド | HX Data Platform イン<br>ストーラ |
| 443   | HTTPS/TCP | インバウンド | HX Data Platform イン<br>ストーラ |

| ポート番号                           | プロトコル                             | 方向                 | 利用                                           |
|---------------------------------|-----------------------------------|--------------------|----------------------------------------------|
| 2068                            | 仮想キーボード/ビデ<br>オ/マウス(vKVM)/<br>TCP | インバウンド             | hx-ext-mgmt IP プール<br>(HX ノードごとに 1<br>つの IP) |
| 22                              | SSH/TCP                           | インバウンド/ア<br>ウトバウンド | HX Data Platform イン<br>ストーラ                  |
| 110(セキュア POP ポート<br>は TCP、995)  | POP3/TCP                          | インバウンド/ア<br>ウトバウンド |                                              |
| 143(セキュア IMAP ポート<br>は TCP、993) | IMAP4/TCP                         | インバウンド/ア<br>ウトバウンド |                                              |
| 25                              | SMTP/TCP                          | アウトバウンド            | メール サーバ                                      |
| 53(外部ルックアップ)                    | DNS/TCP/UDP                       | アウトバウンド            | DNS                                          |
| 123                             | NTP/UDP                           | アウトバウンド            | NTP                                          |
| 161                             | SNMP ポーリング                        | インバウンド             | SNMP                                         |
| 162                             | SNMP トラップ                         | アウトバウンド            | SNMP                                         |
| 8089                            | ТСР                               | インバウンド             | HX Data Platform イン<br>ストーラ                  |
| 445                             | SMB 2                             | インバウンド             | HX コントローラ VM                                 |
| 5986                            | НТТР/ТСР                          | 受信/送信              | HX CLI、HX Connect                            |

(注)

ポートの詳細については、『Cisco HX Data Platform Security Hardening Guide』の付録Aを参照 してください。

## 注意事項と制約事項

Microsoft Hyper-Vのインストールを最適に実行するには、次のガイドラインに従う必要があります。

- UCSM 4.0.1i は、Hyper-V リリース 4.5(x) 用の Cisco HyperFlex System インストールで使用 します。
- HyperFlex ノードを Microsoft System Center 2016 Virtual Machine Manager (Windows VMM 2016) 評価版に追加すると、エラーが発生します。この問題の解決策については、Microsoft のヘルプ記事を参照してください。

- •次の機能は現在のリリースでサポートされていません。
  - •SED ドライブ
  - ネイティブ複製
  - Cisco HyperFlex Edge
  - •ストレッチ クラスタ
  - Intersight ベースの展開
  - ・LAZ および8ノードを超えたスケール
  - •HX M4 または M6 ハードウェア
  - 共有 VHDX/VHD セット
  - 一時停止状態ではないクラスタノード上で、Hyper-V ReadyClone PowerShell スクリプトのみを使用します。

## インストール前の作業

HyperFlex をインストールおよび展開する前に、次のものがインストールおよび設定されていることを確認してください。

| タスク                                                                | 説明                                                                                                    |
|--------------------------------------------------------------------|----------------------------------------------------------------------------------------------------|
| HyperFlex ノードをラックします<br>(Cisco UCS ファブリック インター<br>コネクトのセットアップを含む)。 | ラック設置型 Cisco HyperFlex ノードを参照してくださ<br>い                                                                                                    |
| Cisco UCS Manager のバージョンを<br>確認します。                                | Cisco UCS Manager バージョン 4.1(2a) またはそれ以降を<br>使用していることを確認します。サポートされている<br>最新リリースについては、『Release Notes for Cisco HX<br>Data Platform』を参照してください。 |
| VLAN の確認                                                           | アップストリーム スイッチを設定してネイティブ以外<br>の VLAN に対応します。Cisco HX Data Platform インス<br>トーラでは、デフォルトで VLAN は非ネイティブとし<br>て設定されます。                            |
| DNS レコードの追加                                                        | インストールのために DNS A および PTR レコードを追<br>加する必要があります。DNS レコードの追加(5 ペー<br>ジ)を参照してください。                                                              |
| Active Directory のドメイン管理者の<br>設定                                   | 制限された委任の有効化 (5ページ)を参照してくだ<br>さい。                                                                                                    |

#### DNS レコードの追加

インストールの失敗を防ぐため、インストール前に、DNS A レコードと PTR レコードを追加 する必要があります。

| デバイス                 | 説明                                                  |
|----------------------|-----------------------------------------------------|
| Hyper-V ホスト          | 各ホストについて、A レコードと PTR レコードを追加<br>します。                |
| コントローラ ノード           | A レコードのコントローラ VM IP アドレス。これは管理 IP ネットワーク上の eth0 です。 |
| Windows フェールオーバークラスタ | Windows フェールオーバー クラスタ オブジェクト。                       |
| HX 接続 UI             | クラスタ管理 IP アドレス。                                     |

ご使用の環境で直接実行する PowerShell コマンドとして示されるレコードについては、本書の DNS レコード セクションを参照してください。

#### 制限された委任の有効化

制限付き委任を有効にするには、このトピックの手順を完了する必要があります。

制限付き委任は、Active Directory にコンピュータを参加させる場合に使用します。HX Data Platform インストーラを通じて、制約付きの委任情報を入力してください。制限された委任は、 手動で作成されたサービス アカウントを使用します。例: hxadmin。このサービス アカウント は Active Directory にログインし、コンピュータを参加させ、HyperFlex Storage Controller VM から認証を実行するために使用されます。HyperFlex クラスタ内のすべてのノードに適用され る Active Directory コンピュータ アカウントには、次のものがあります。

- Hyper-V ホスト
- HyperFlex Storage Controller VM
- Hyper-V ホスト クラスタの名前空間
- HyperFlex クラスタのサーバ メッセージ ブロック (SMB) 共有の名前空間

ステップ1 HX サービス アカウントとして hxadmin ドメイン ユーザ アカウントを作成します。

ステップ2 Active Directory (AD) に組織単位 (OU) を作成します (例: HyperFlex)。

a) [Active Directory ユーザとコンピュータ(Active Directory Users and Computers)]管理ツールを使用して、OUを作成します。[表示(View)]>[高度な機能(Advanced Features)]を選択し、高度な機能を有効にします。作成した OUを選択します。たとえば、[HyperFlex]>[プロパティ(Properties)]>[属性エディタ(Attribute Editor)]です。

 b) OU で識別名属性を探し、情報を記録します。この情報は、HX Data Platform Installer ウィザードの[制 約付き委任(Constrained Delegation)] ウィザードで必要となります。値は次のようになります。
 OU=HyperFlex, DC=contoso, DC=com.

Get-ADOrganizationalUnit コマンドレットを使用して、組織ユニット(OU)オブジェクトを取得するか、検索を実行して複数のOUを取得します。

```
Get-ADOrganizationalUnit
[-AuthType <ADAuthType>]
[-Credential <PSCredential>]
-Filter <String>
[-Properties <String[]>]
[-ResultPageSize <Int32>]
[-ResultSetSize <Int32>]
[-SearchBase <String>]
[-SearchScope <ADSearchScope>]
[-Server <String>]
[<CommonParameters>]
```

- ステップ3 [Active Directory ユーザとコンピュータ (Active Directory Users and Computers)]管理ツールを使用して、 ユーザ hxadmin に対し新しく作成した OU に対するフル権限を付与します。高度な機能が有効になってい ることを確認します。有効になっていない場合は、手順2に戻ります。
  - a) 作成した OU を選択します。たとえば、[HyperFlex]>[プロパティ (Properties)]>[セキュリティ (Security)]>[詳細 (Advanced)]。
  - b) [所有者の変更(Change Owner)]をクリックし、hxadmin ユーザを選択します。
  - c) [詳細 (Advanced)] ビューで [追加 (Add)] をクリックします。
  - d) プリンシパルを選択し、hxadminユーザを選択します。[フルコントロール(Full Control)]を選択し、 [OK]をクリックします。